## **Connecting with Windows 10**

1. Click the Wireless Icon

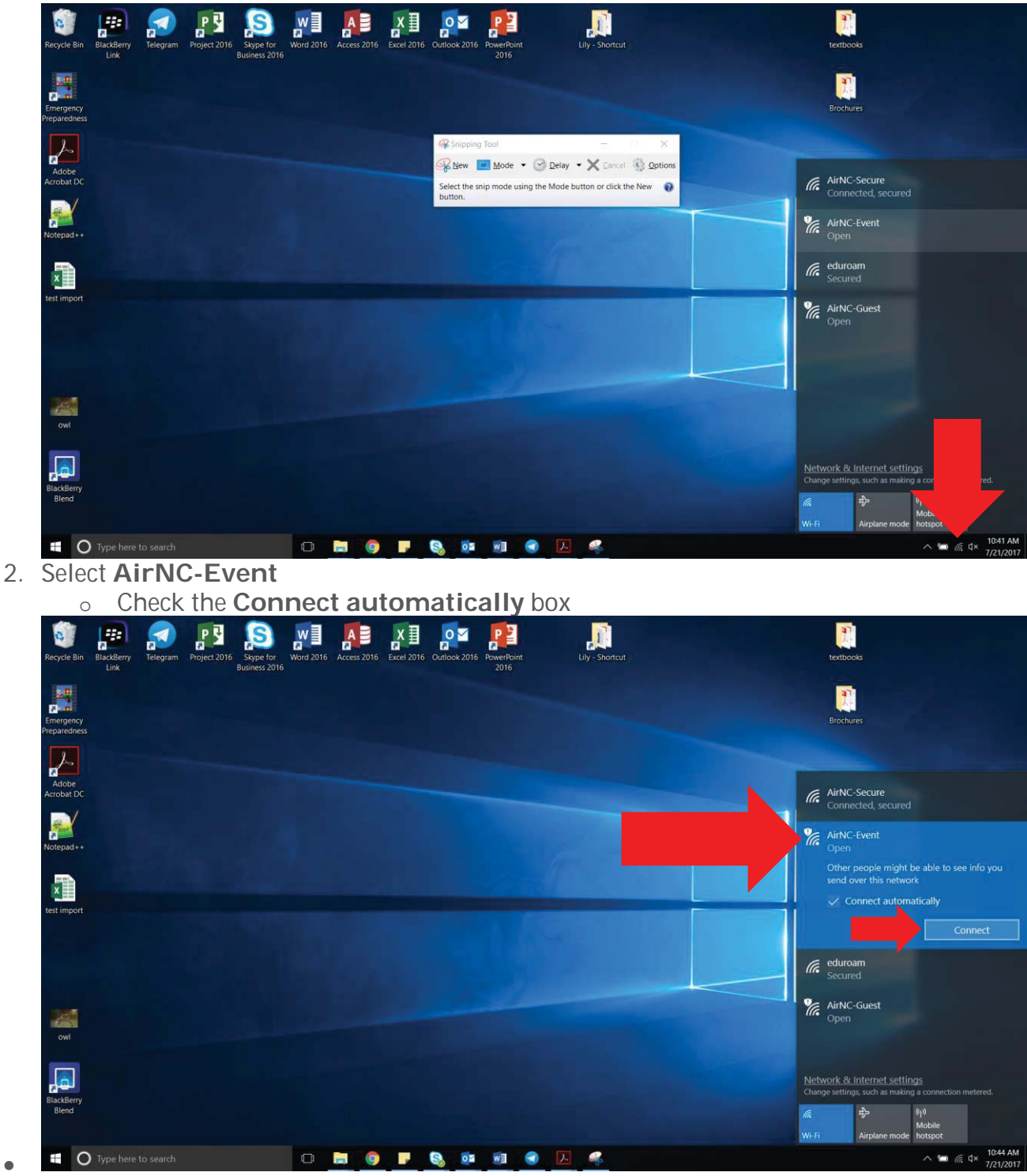

3. Click Connect

- 4. Fill in the form:
  - 1. Your Name
  - 2. Your **Personal Email (this will be your username)**

- 3. Select the Event you are attending
- 4. Check the I accept Terms of use check box
- 5. Click Register

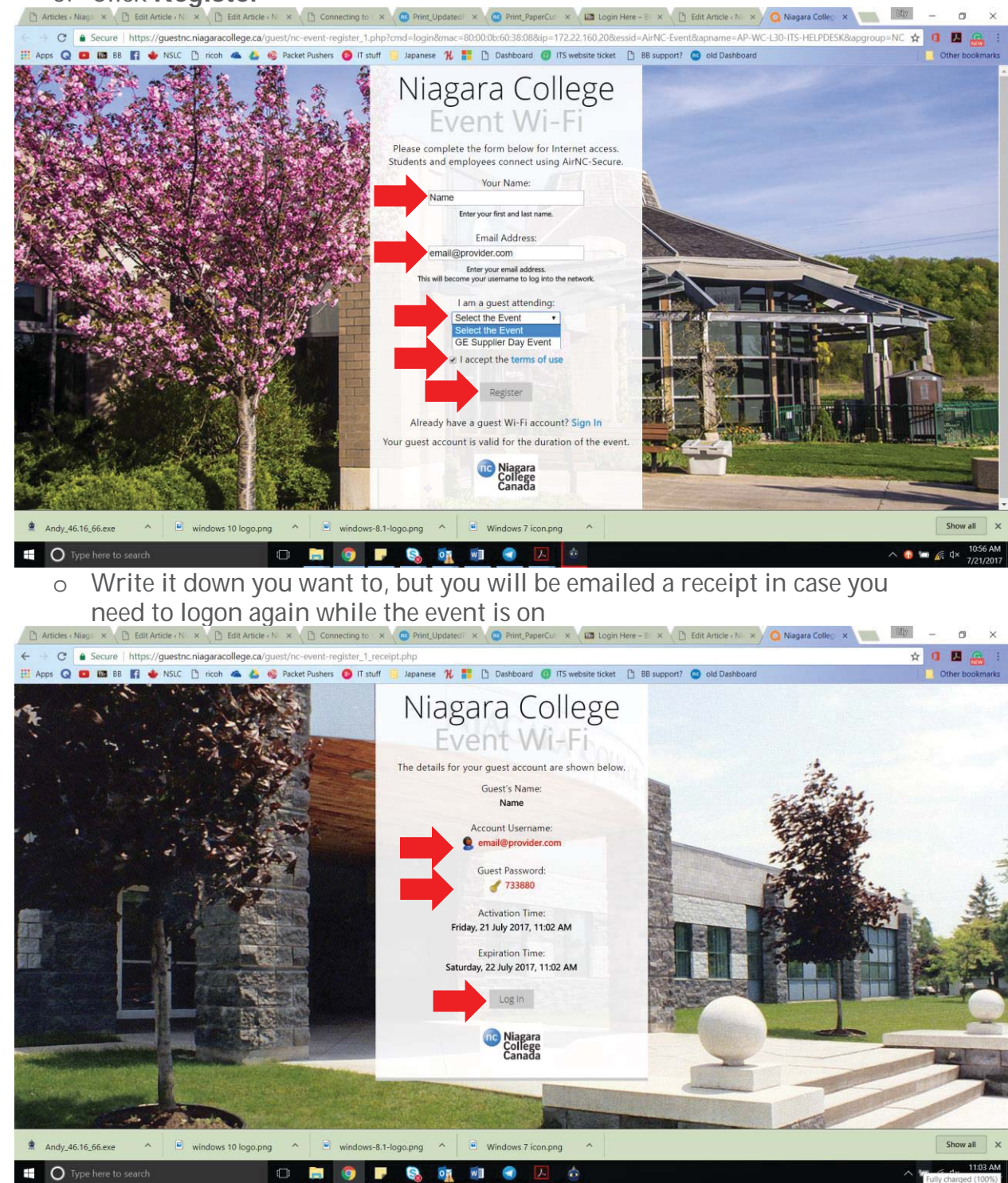

5. Click Log In

6. If it redirects you to the Register page Click Sign in

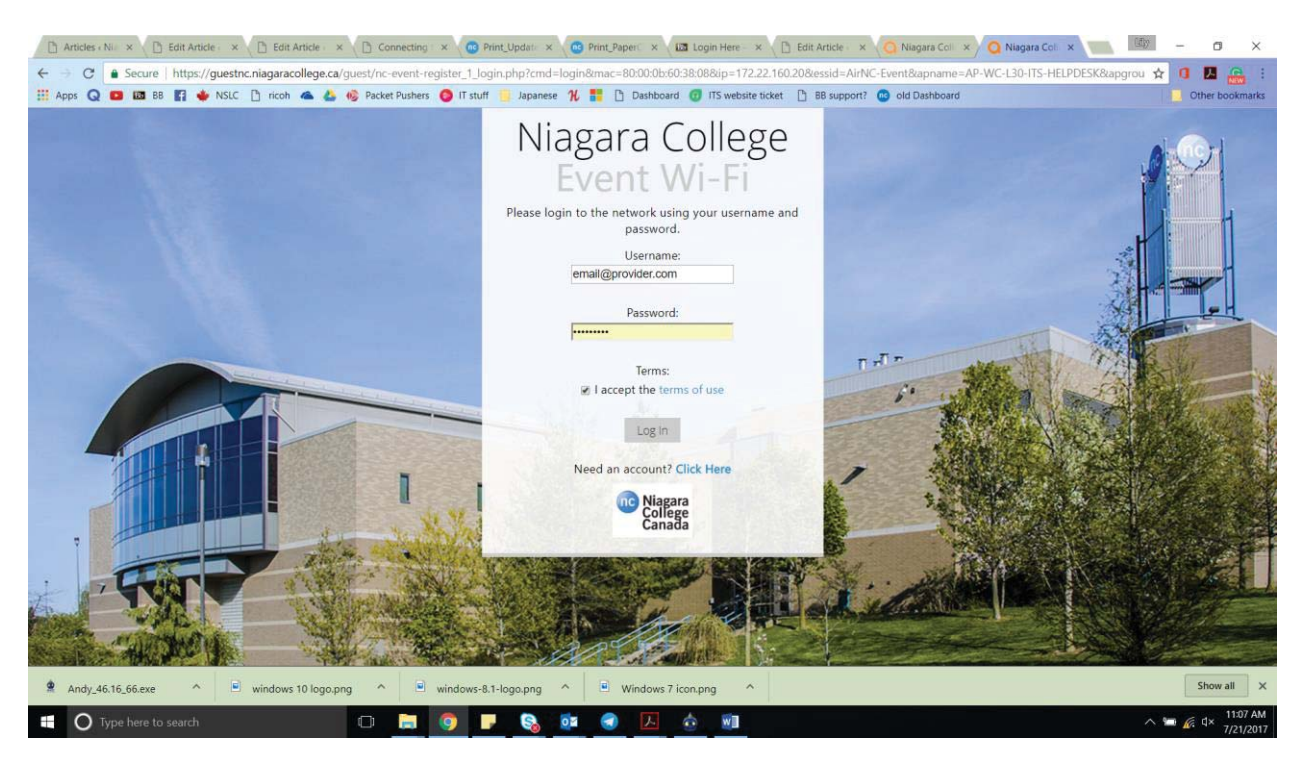

## If you are using Chrome

- 1. You will see a Your Connection is Not Private page
- 2. Click Advanced
- 3. Click Proceed to securelogin.arubabetworks.com(unsafe)

You are now connected!

• You will receive an email from <u>clearpass@niagaracollege.ca</u> providing you with your Account details. You may need the password if you want to log in to AirNC-Event more than once during your Event or log in on another device.